# Butlletí Setmanal Formes de pagament fi venda

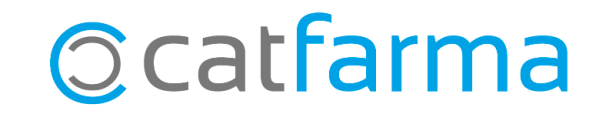

Quan finalitzem una venda, podem indicar el mètode de pagament que s'ha efectuat. D'aquesta manera, quan consultem el quadre podem estudiar els imports realitzats amb cadascuna de les formes de pagament, facilitant així la gestió de caixes.

En aquest butlletí veurem com crear amb **Nixfarma** els diferents tipus de pagament i com portar-ne un control.

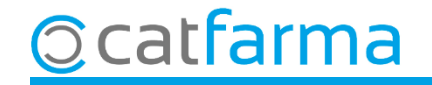

Accedim al menú Configuració → Bàsics → Formes de pagament fi venda:

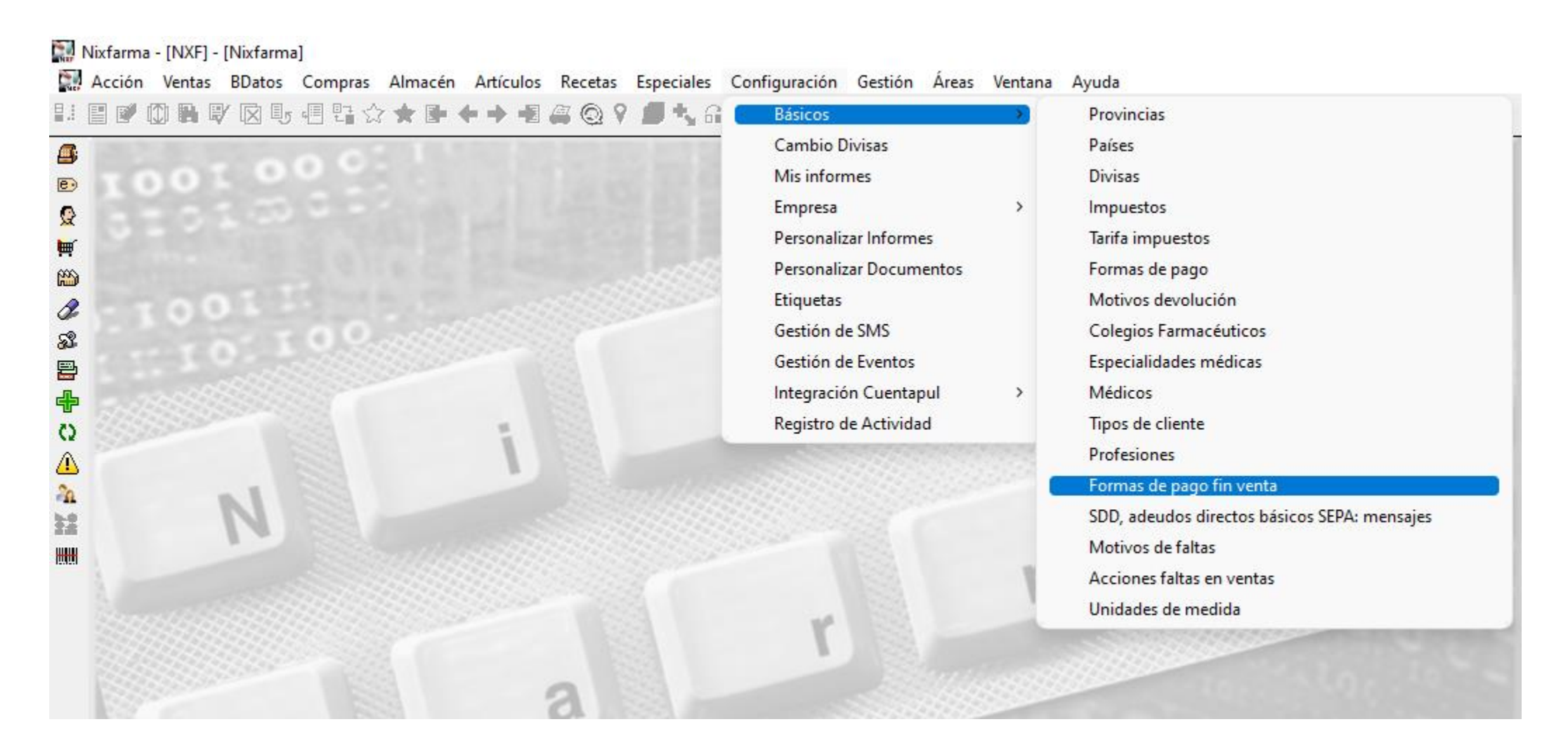

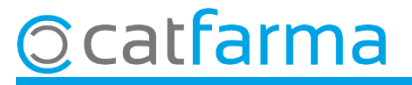

A la pantalla de **Formes de pagament fi venda**, veiem els tipus que ja tenim creats.

| Formas de pag                    | jo fin venta | FARMÀCIA CATFARMA<br>31/10/2024     |
|----------------------------------|--------------|-------------------------------------|
| Código"<br>1 TARJETA             | Descripción* | Descripció de la forma de pagament. |
|                                  | 1            |                                     |
| Codi de la forma<br>de pagament. |              |                                     |

Amb **F6 o Inserir**, afegirem tots els tipus de pagament que fem servir a la nostra farmàcia.

| Formas de pago fin venta |                        |              | FARMÀCIA CATFARMA<br>31/10/2024 |  |  |
|--------------------------|------------------------|--------------|---------------------------------|--|--|
| Códig                    | 10 <b>*</b>            | Descripción* |                                 |  |  |
| 1                        | TARJETA                | *            |                                 |  |  |
| 2                        | BIZUM                  |              |                                 |  |  |
| 3                        | TRANSFERÈNCIA BANCARIA |              |                                 |  |  |
|                          |                        |              |                                 |  |  |
|                          |                        |              |                                 |  |  |
|                          |                        |              |                                 |  |  |
|                          |                        |              |                                 |  |  |
|                          |                        |              |                                 |  |  |

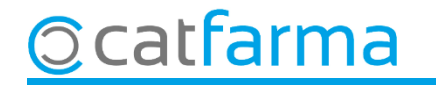

A partir d'ara, des de la pantalla de **Fi de venda**, trobarem els diferents tipus de pagament que hem creat.

| Cliente          |       |                 |                    | Crear Cli   | ente                          |                    |
|------------------|-------|-----------------|--------------------|-------------|-------------------------------|--------------------|
| Saldo            | +     | = 0,20          | Riesgo superado en |             | Fecha últ.movimiento 🗌        |                    |
| Pagos ordenados  |       | Cue <u>n</u> ta | Entrega a cuenta   |             |                               |                    |
|                  |       |                 |                    | Tarifa      |                               |                    |
|                  |       |                 |                    | % Descuento |                               |                    |
|                  |       |                 |                    | Caja CAJ    | A1                            | •                  |
|                  |       |                 |                    |             |                               |                    |
|                  | Venta |                 |                    |             |                               | Euros              |
| Cuma             | 17.14 |                 | Importe pagar      | 17,14       |                               | Divisa             |
| Julia            |       |                 | Entregado          | 17 14       | Tarjeta                       |                    |
| Imp. descuento   | 0,00  |                 | Lintogudo          | 17,14       | BIZLIM                        | - 2.4540<br>Lisost |
| Redondeo         | 0,00  |                 | Imp. Tarjeta       | 0,00        | TARJETA<br>TRANSFERÈNCIA BANG | ARI4               |
| Dto. fideliza. 🔛 | 0.00  |                 | Devolución         | 0.00        |                               |                    |
|                  | 1714  |                 |                    |             |                               |                    |
|                  | 17,14 |                 | <u>T</u> icket     | No          | 🔲 Ticket Regalo               |                    |

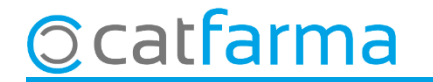

A més, en el **Quadre de caixa**, trobarem el desglossament de les formes de pagament a la carpeta **Targetes i altres mitjans**.

| Cuadre de cajas                         |              |                |                             |         | FARM             | IÀCIA CATE<br>31/10 | ARMA        |
|-----------------------------------------|--------------|----------------|-----------------------------|---------|------------------|---------------------|-------------|
| Selección<br>Tipo de cuadre POR DIAS    | Desde día 31 | /10/2024 00:00 | :00 Hasta día 31/10/2024 23 | 3:59:59 |                  |                     |             |
| Cajas Explotación                       | Movimien     | tos 📔 Tarjeta  | y otros medios              |         |                  |                     |             |
| - Tarjetas y otros medios - Operaciones |              |                |                             |         |                  |                     |             |
| Descripción                             | Total tarj.  | Operación      | Tarjeta                     | Usuario | Fecha Venta      | Importe             | Autoriza    |
|                                         | 10,80        | 20640          |                             | NXF     | 31/10/2024 18:21 | 17,14               | <u>^</u>    |
|                                         | 177,14       | 20642          |                             |         | 31/10/2024 18:23 | 160.00              |             |
|                                         | 174,10       | 20643          | TRANSFERÈNCIA BANCARIA      | NXE     | 31/10/2024 18:24 | 174,10              |             |
|                                         |              |                |                             |         |                  |                     |             |
|                                         |              |                |                             |         |                  |                     |             |
|                                         |              |                |                             |         |                  |                     |             |
|                                         |              |                |                             |         |                  |                     |             |
|                                         |              |                |                             |         |                  |                     |             |
|                                         | <b>T</b>     |                |                             |         |                  |                     | -           |
| – Divisas                               |              |                | - Operaciones               |         |                  |                     |             |
| Descripción                             | Total divisa | Total Eu.      | Divisa                      | Usuario | Fecha Venta Imp  | orte Div. In        | npote Euros |
|                                         |              | <u>^</u>       |                             |         |                  |                     | ·           |
|                                         |              |                |                             |         |                  |                     |             |
|                                         |              |                |                             |         |                  |                     |             |
|                                         |              |                |                             |         |                  |                     |             |
|                                         |              |                |                             |         |                  |                     |             |
|                                         |              | <b>_</b>       |                             |         |                  |                     | <b>_</b>    |
|                                         |              |                |                             |         |                  |                     |             |

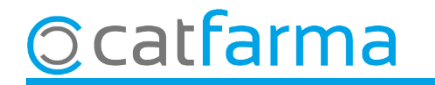

## Bon Treball Sempre al teu servei

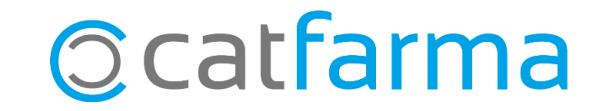